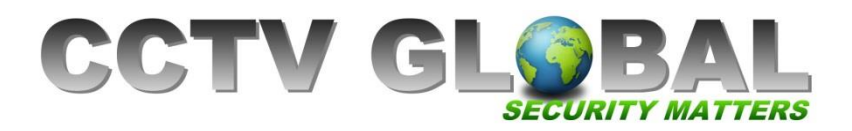

## QUICK GUIDE CONNECTING UNIVIEW DVR TO MOBILE DEVICE USING EZView

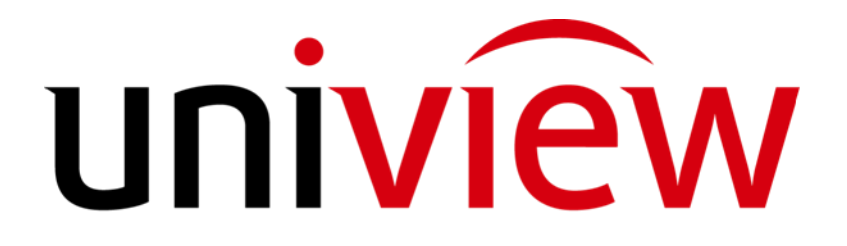

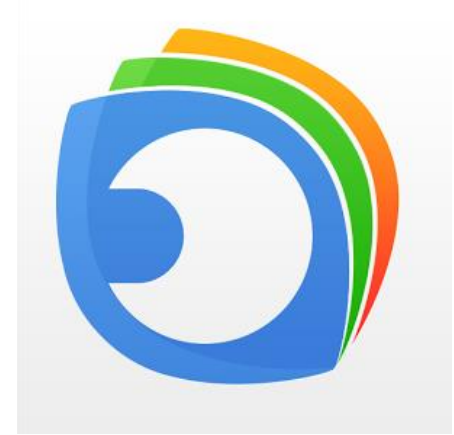

## **EZView App**

CCTV GLOBAL LONDON LTD, Unit 1 Brookwillow Studios, Brookwillow Farm, Leatherhead, Surrey KT220AN

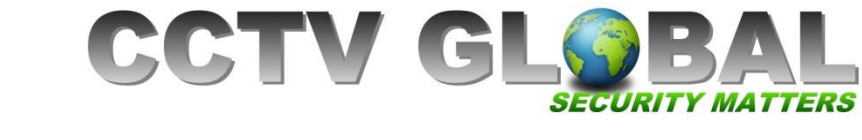

## **DOWNLOAD & INSTALL EZView APP**

1. Download EZVIEW for Mobile from the App or Play Store

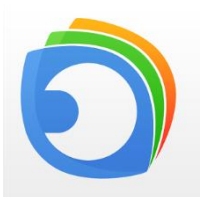

2. Open the app and click Log In from the menu, then Sign Up

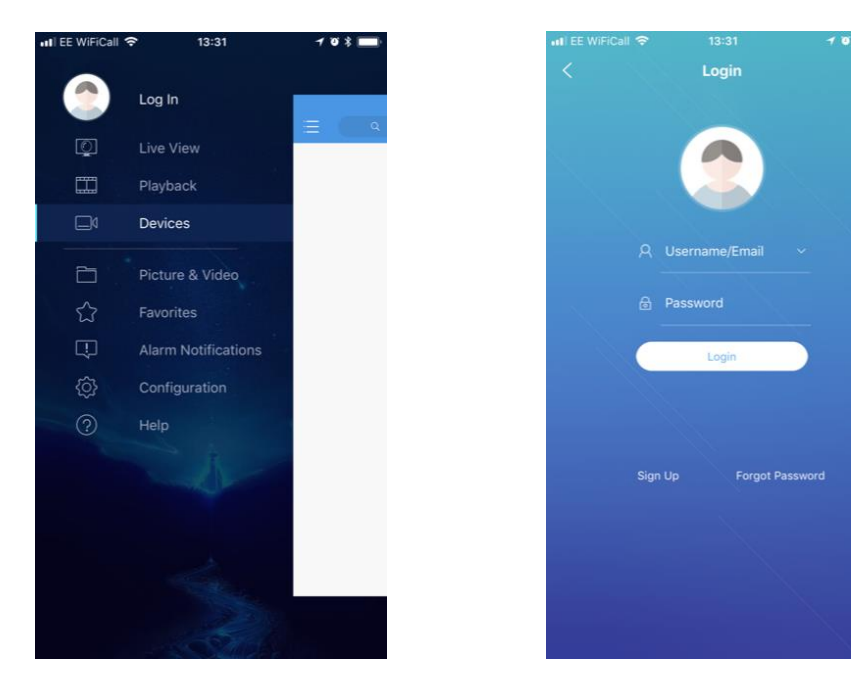

3. Select the Region.

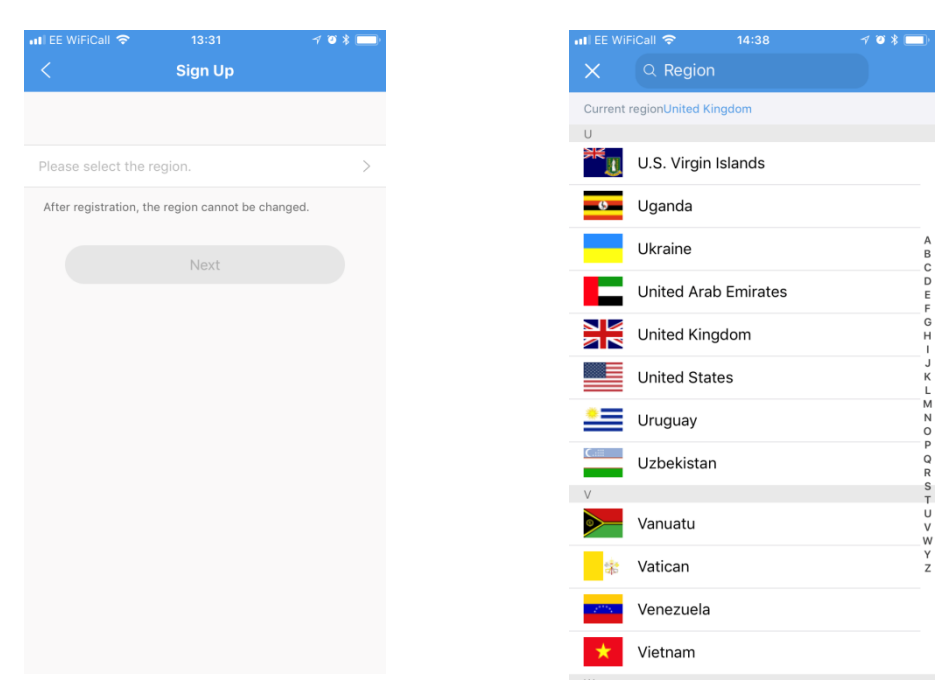

CCTV GLOBAL LONDON LTD, Unit 1 Brookwillow Studios, Brookwillow Farm, Leatherhead, Surrey KT220AN

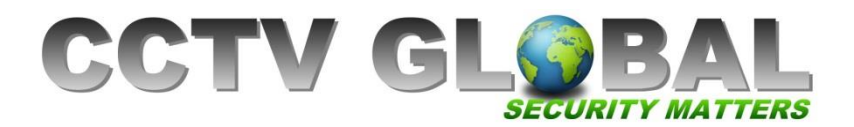

4. Enter your email address then click **Verify**. Open your email and enter the verification code emailed to you (you have 60 seconds) then click **Next**. Create a password and click **Sign Up** 

| •II EE WiFiCall          |               | ≁ © \$ 💷) |
|--------------------------|---------------|-----------|
|                          | Sign Up       |           |
| sales@Cctv-              | -global.co.uk | 8         |
|                          | Verify        |           |
| Enter the ve             | rifu oo do    |           |
| chter the ve             | my code.      |           |
|                          | Next          |           |
|                          |               |           |
| Enter the email address. |               | D         |
| "uk"                     |               |           |
| q w e                    | ertyu         | i o p     |
| a s                      | d f g h j     | k l       |
| φz                       | xcvbr         |           |
|                          |               |           |
| 123                      | space @ .     | return    |

5. Log in to your UNIVIEW NVR Go to **System / Network / TCP/IP**. Enable **DHCP** then click **Apply** 

| System                                                                                                    |          |                                                                 |  |  |  |  |
|----------------------------------------------------------------------------------------------------|----------|-----------------------------------------------------------------|--|--|--|--|
|                                                                                                    | Basic    | TCP/IP PPPoE EZCloud DDNS Port Port Mapping Email Multicast FTP |  |  |  |  |
| Realway                                                                                                    |          | Select NIC NIC1                                                 |  |  |  |  |
| васкир                                                                                                    | Preview  | Enable DHCP                                                     |  |  |  |  |
| VCA Search                                                                                                    | Time     | IPv4 Address 192 .168 .1 .4                                     |  |  |  |  |
|                                                                                                    |          | IPv4 Subnet Mask 255 . 255 . 0                                  |  |  |  |  |
|                                                                                                    | Holiday  | IPv4 Default Gateway 192 . 168 . 1 . 1                          |  |  |  |  |
|                                                                                                    |          | IPv6 Mode Router Advertisement                                  |  |  |  |  |
| Manual                                                                                                    | User     | IPv6 Address :                                                  |  |  |  |  |
|                                                                                                    |          | IPv6 Prefix Length 0                                            |  |  |  |  |
| Q                                                                                                    | Network  | IPv6 Default Gateway :                                          |  |  |  |  |
| System                                                                                                    |          | MAC Address 48:ea:63:60:9d:99                                   |  |  |  |  |
|                                                                                                    | Security | MTU(Bytes) 1500                                                 |  |  |  |  |
|                                                                                                    |          | Preferred DNS Server 8 . 8 . 8 . 8                              |  |  |  |  |
| Storage                                                                                                    |          | Alternate DNS Server 8 12 .8 .4 .4                              |  |  |  |  |
|                                                                                                    |          | Internal NIC IPv4 Addr. 172 . 16 . 0 . 1                        |  |  |  |  |
| Alarm                                                                                                    |          |                                                                 |  |  |  |  |
|                                                                                                    |          |                                                                 |  |  |  |  |
|                                                                                                    |          |                                                                 |  |  |  |  |
| Camera                                                                                                    |          |                                                                 |  |  |  |  |
| 20                                                                                                    |          |                                                                 |  |  |  |  |
| 3                                                                                                    |          |                                                                 |  |  |  |  |
| Maintain                                                                                                    |          |                                                                 |  |  |  |  |
|                                                                                                    |          |                                                                 |  |  |  |  |
|                                                                                                    |          |                                                                 |  |  |  |  |
|                                                                                                    |          | Apply Fuit                                                      |  |  |  |  |
| the second second second second second second second second second second second second second second second s |          |                                                                 |  |  |  |  |

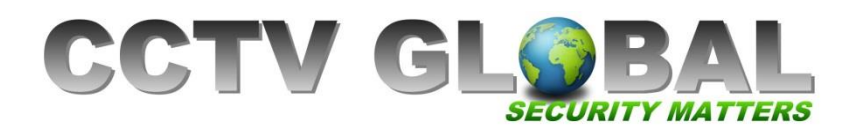

6. Next Click on EZCloud, Enable EZcloud, then click Apply and make a note of the Register Code

| System                                                                         |                     |                                |                                                    |  |  |  |  |
|--------------------------------------------------------------------------------|---------------------|--------------------------------|----------------------------------------------------|--|--|--|--|
|                                                                                | Basic               | TCP/IP PPPoE EZCloud DDNS Port | Port Mapping Email Multicast FTP                   |  |  |  |  |
| Backup                                                                         |                     | Enable EZCloud                 |                                                    |  |  |  |  |
| Баскир                                                                         | Preview             | Server Address                 | eu.ezcloud.uniview.com                             |  |  |  |  |
| VCA Search                                                                     | Time                | Register Code                  | FW2ZYSLMI1J4TDF907WZHKTKG                          |  |  |  |  |
|                                                                                |                     | Device Status                  | Online                                             |  |  |  |  |
|                                                                                | Holiday             | Username                       | Lkex91                                             |  |  |  |  |
|                                                                                | nonday              | Device Name                    | UNV Demo NVR                                       |  |  |  |  |
|                                                                                | User                | Service Agreement              | http://ezcloud.uniview.com/doc/termsofservice.html |  |  |  |  |
| System<br>System<br>Storage<br>Alarm<br>Camera<br>Camera<br>Camera<br>Maintain | Network<br>Security |                                | Delete Apply Exit                                  |  |  |  |  |

The register code is required for the PC EZStation if you wish to view on PC and is not required for EZView Mobile App

7. Go back to the EZview App click on Menu, Devices, then Click + to add a new device, Select Scan, if prompted make sure to Allow EZView to Access the camera and scan the QR code in the NVR.

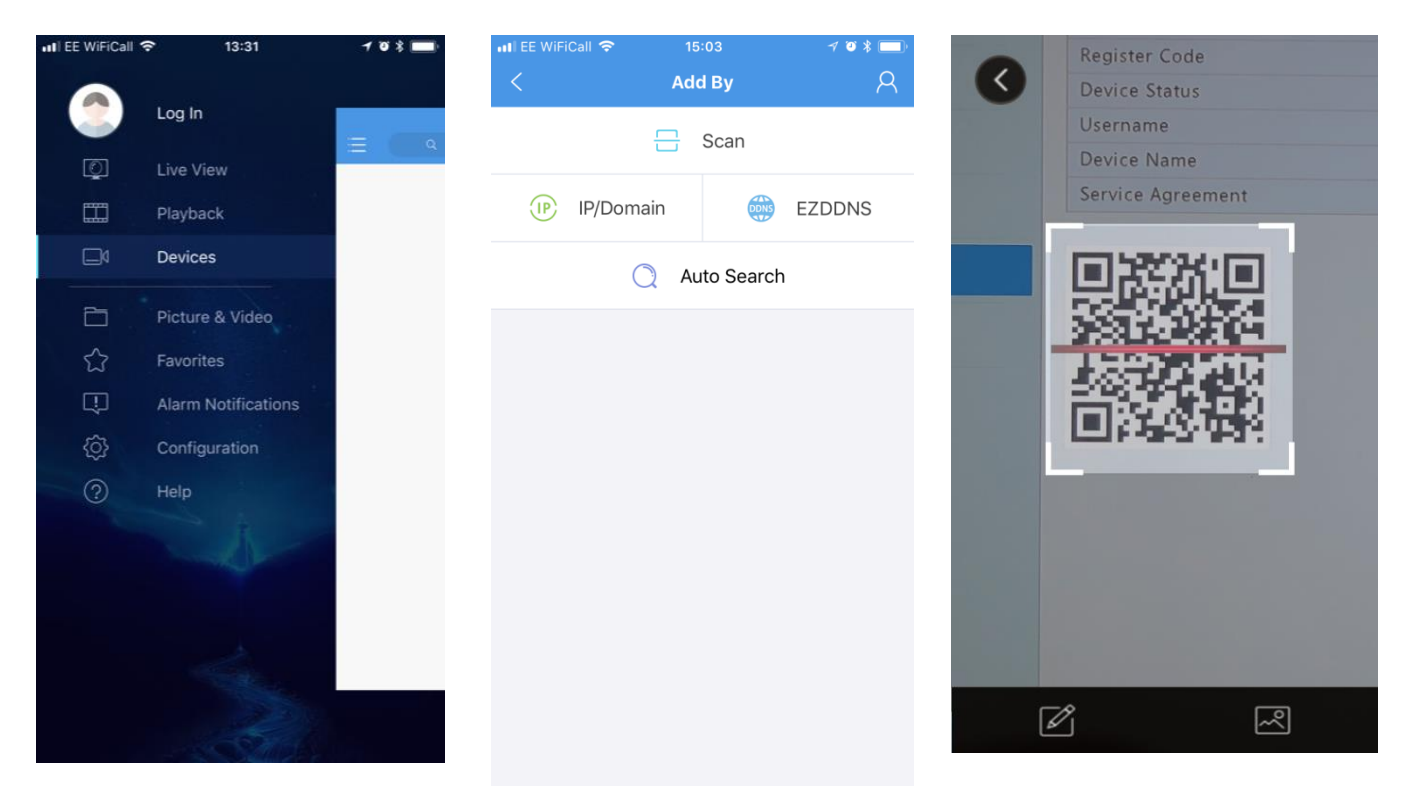

CCTV GLOBAL LONDON LTD, Unit 1 Brookwillow Studios, Brookwillow Farm, Leatherhead, Surrey KT220AN

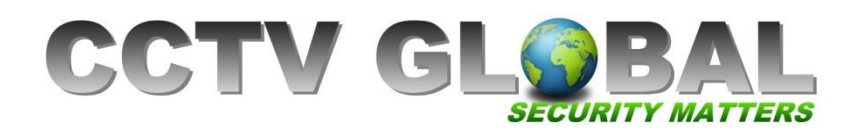

8. Enter a name for your NVR and then click Start Live View

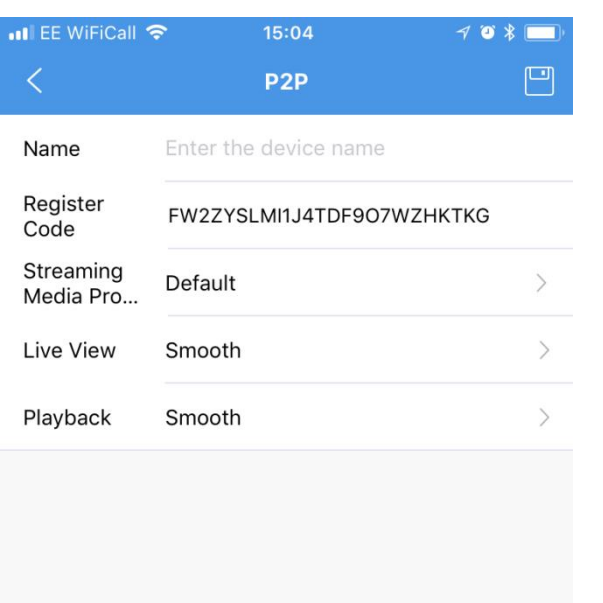

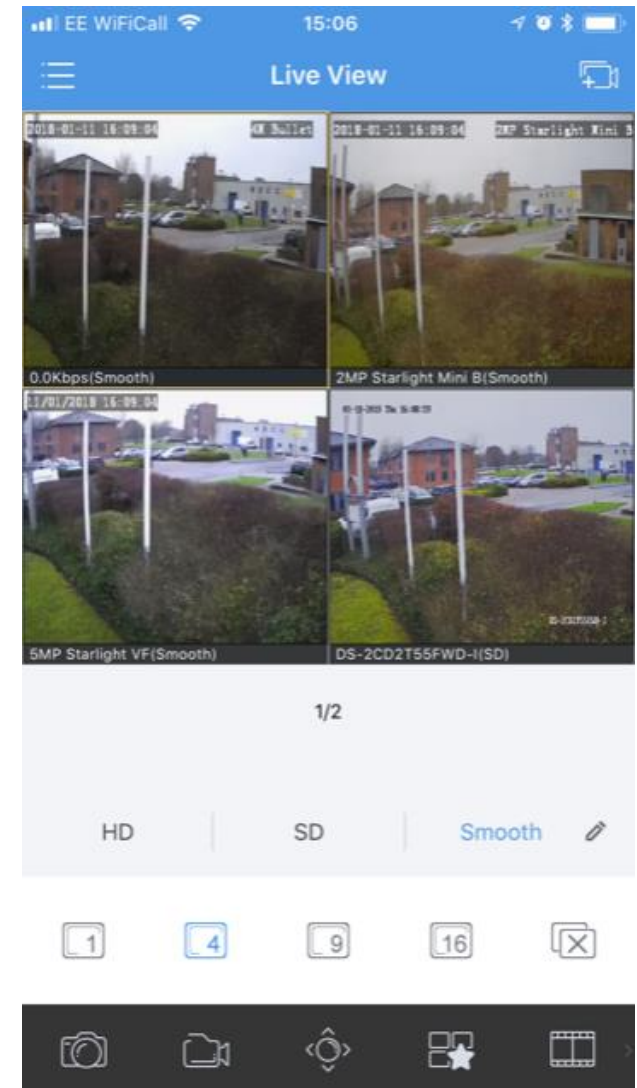

Start Live View